## FICHE PRATIQUE N°6 TRIPMATE TITAN

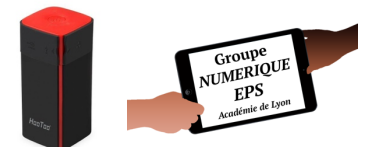

## **LES QR CODES - CONFIGURATION**

Les élèves connectent les tablettes en wifi au routeur, ouvrent une application de reconnaissance de QR Codes, scannent très rapidement ce code et le contenu apparaît (vidéo, photo, PDF)

## LA DÉMARCHE CLASSIQUE, QR CODE NORMAL

Mon appareil est connecté à une box internet, à un réseau 4G...

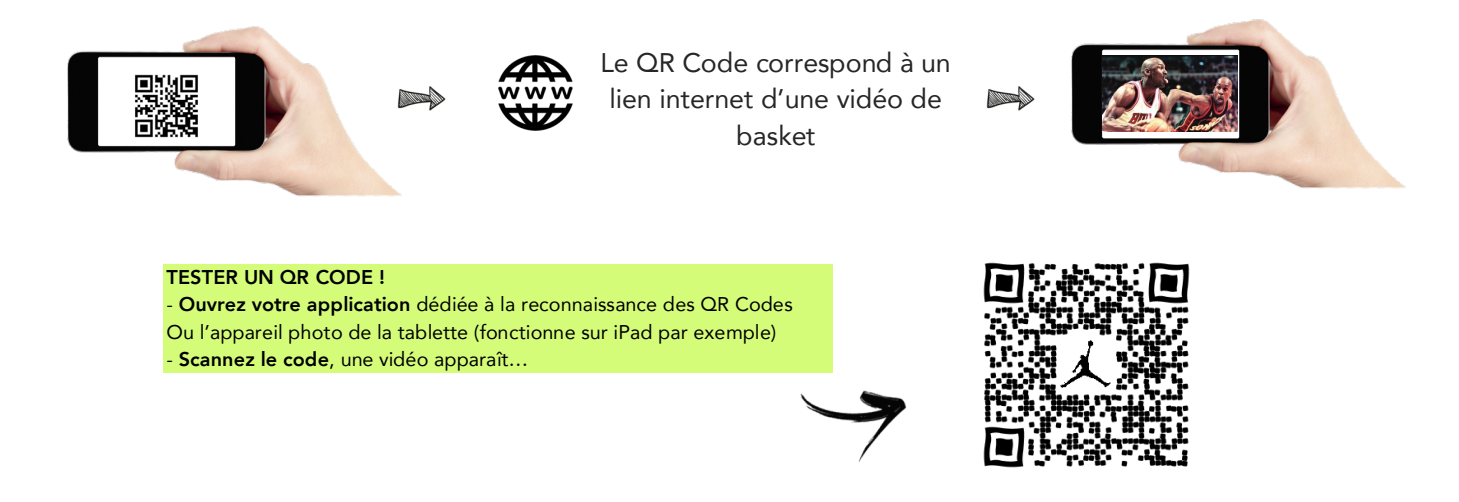

## LA DÉMARCHE QUE L'ON SOUHAITE METTRE EN PLACE

Mon appareil est connecté au TripMate en wifi (dans le gymnase avec les élèves, sans internet)

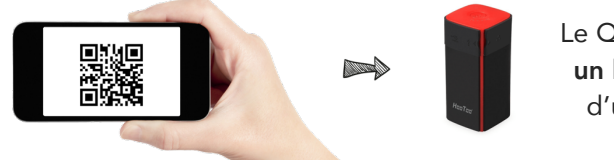

Le QR Code **correspond à un lien local du Hootoo** d'une vidéo de basket

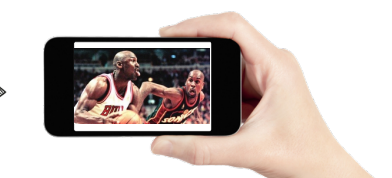

ÉTAPE 1 : ORGANISER SA CLÉ USB CORRECTEMENT

ÉTAPE 2 : RECHERCHER LES LIENS LOCAUX DE CHAQUE CONTENU A PARTAGER

ÉTAPE 3 : CRÉER LES QR CODES

## ÉTAPE 1 : ORGANISER SA CLÉ USB CORRECTEMENT

Voir Fiche Pratique n°3 pour plus de détails sur l'organisation de ma propre clé USB

Chaque QR Code, et donc le lien auquel il correspond, va renvoyer à un emplacement bien précis de la clé USB. Si d'aventure le fichier venait à être déplacé ou renommé, le lien serait alors modifié et le QR Code deviendrait caduque. Il faudra alors repasser par les étapes 2 et 3 donc...

#### UNE FOIS RANGÉE, NE PLUS RIEN MODIFIER

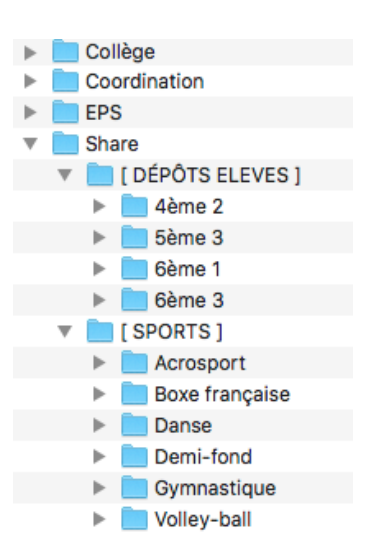

### ÉTAPE 2 : RECHERCHER LES LIENS LOCAUX DE CHAQUE CONTENU A PARTAGER

## CONNECTER SON ORDINATEUR OU TABLETTE AU WIFI DU TRIPMATE

(Voir fiche pratique n°3)

#### RECHERCHER LE LIEN DE CHAQUE FICHIER

#### Ouvrir le navigateur internet et taper l'adresse suivante : 10.10.10.254

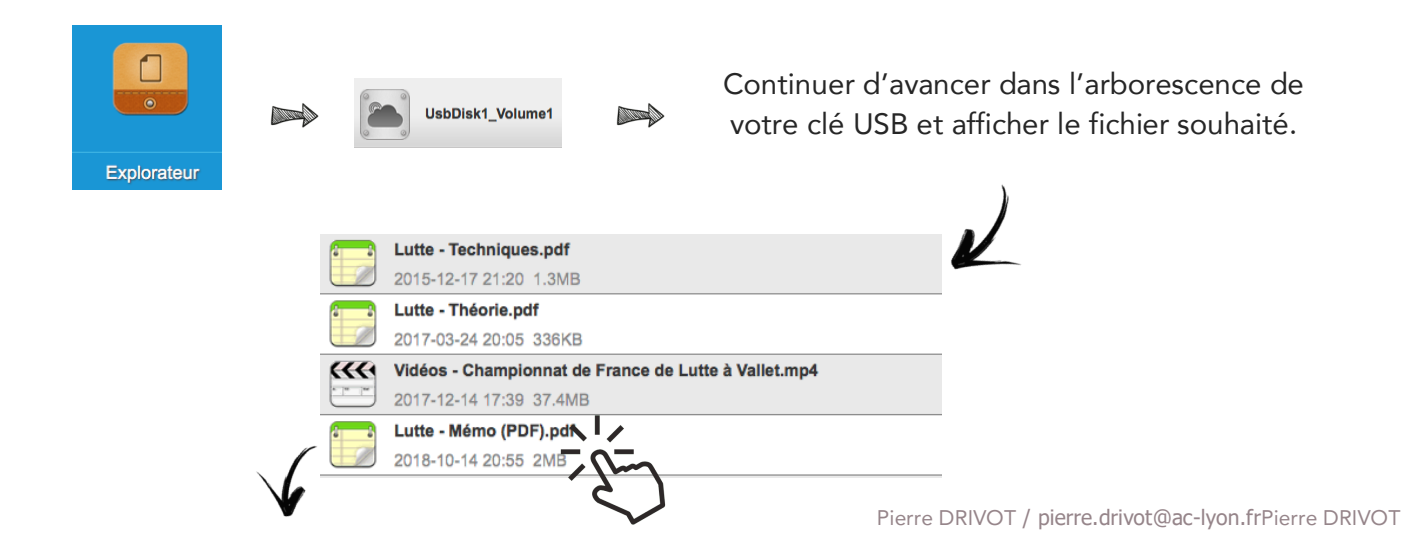

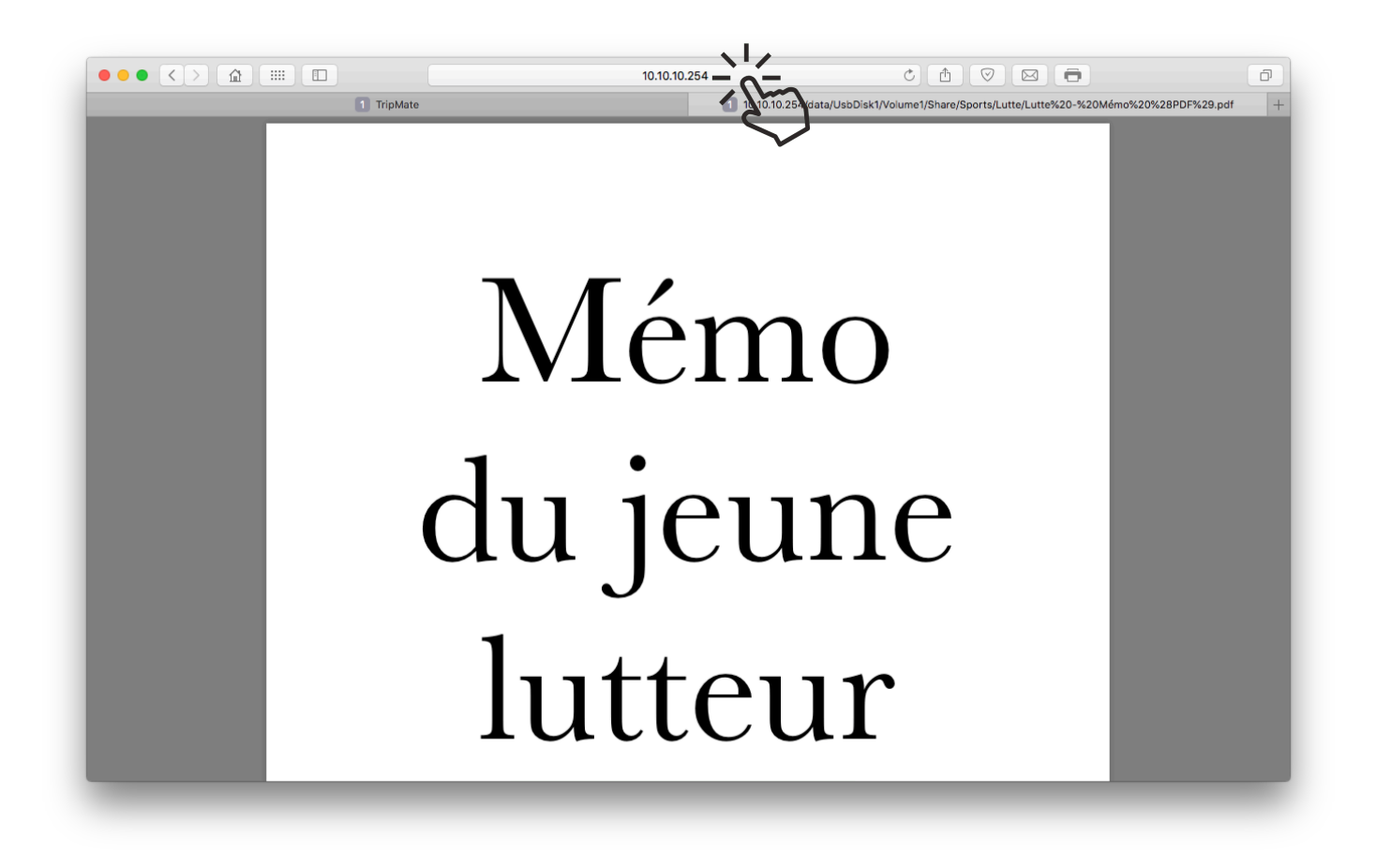

Cliquer sur la barre d'adresse du navigateur...

...et copier l'adresse qui vient de s'afficher.

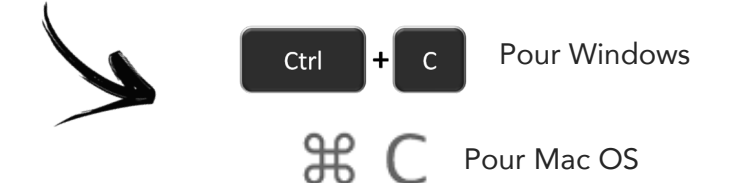

CLIC DROIT de la souris puis « COPIER »

Le lien devrait ressembler à celui-ci. Il commence par http://10.10.10.254/ etc.... Ici, dans mon exemple, le mien correspond au « Mémo du Jeune Lutteur » (fichier PDF)

http://10.10.10.254/data/UsbDisk1/Volume1/Share/Sports/Lutte/Lutte%20-%20Mémo%20%28PDF%29.pdf

## CONNECTER SON ORDINATEUR OU TABLETTE A INTERNET CETTE FOIS-CI

Se rendre sur un site de création de QR Codes, par exemple...

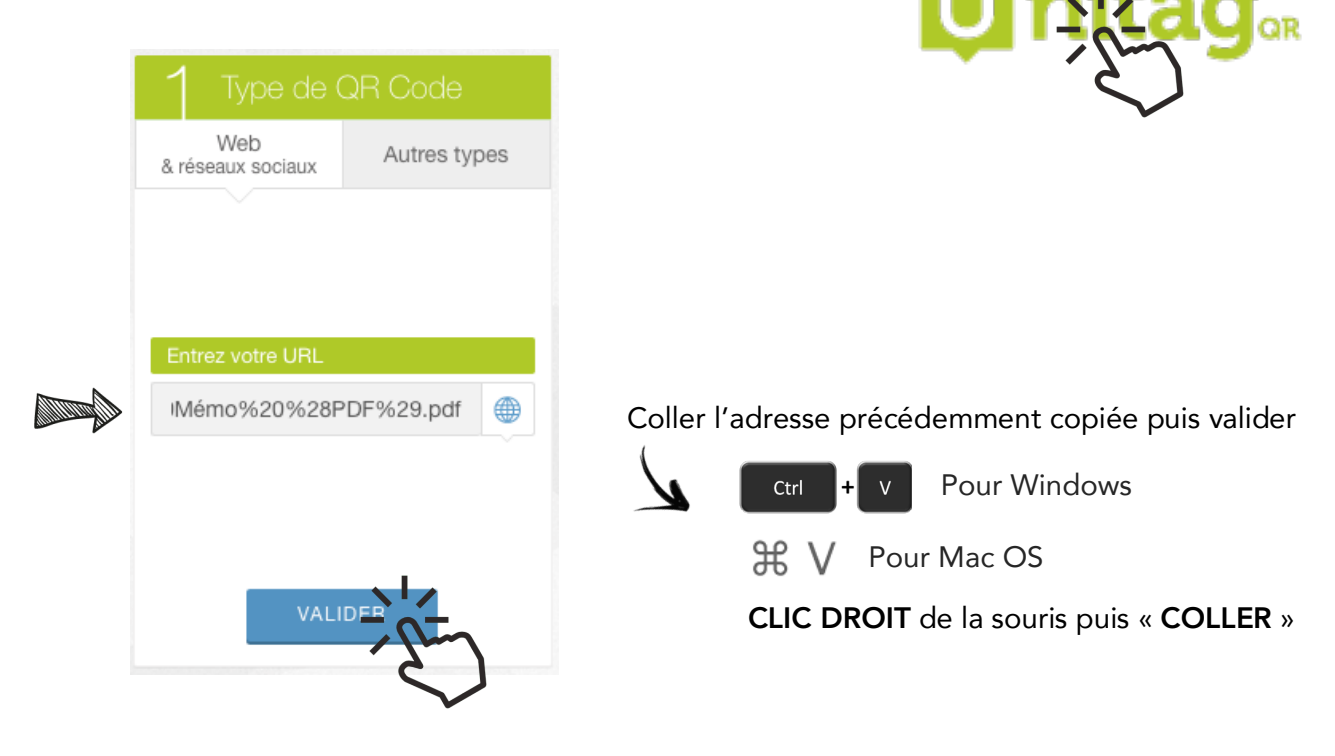

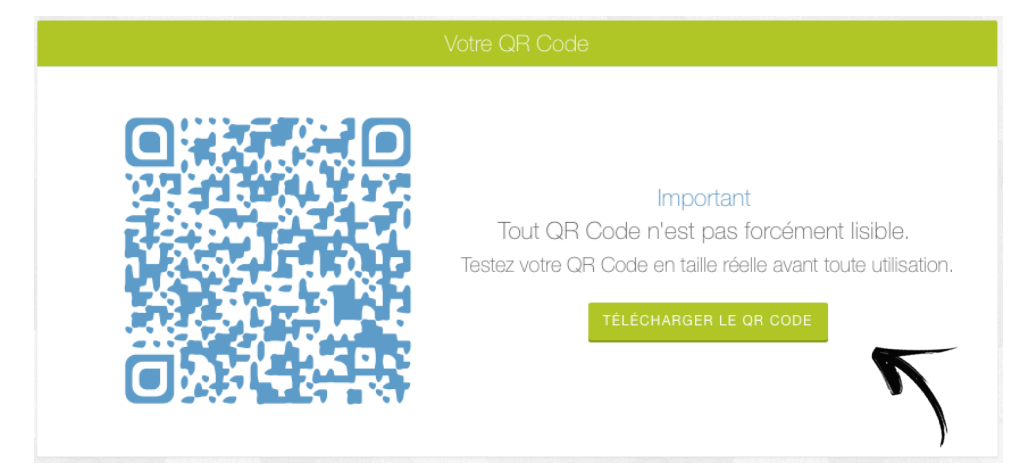

Le QR Code est alors créé. Vous pouvez le personnaliser avant de le télécharger

|                    |              |                                                                           |  |      | V    |      |  |
|--------------------|--------------|---------------------------------------------------------------------------|--|------|------|------|--|
| 2 Personnalisation |              | Templates                                                                 |  |      |      |      |  |
| I Templates        | Personnalise | Personnalisez votre QR Code avec le menu ou bien sélectionnez un design : |  |      |      |      |  |
| Couleurs           |              |                                                                           |  |      |      |      |  |
| ✗ Allure           |              | i di secondari<br>Chi second                                              |  |      |      |      |  |
| 🗞 Logo             |              |                                                                           |  |      |      | •*** |  |
| Yeux               | d            |                                                                           |  |      |      |      |  |
| ✿B Options         |              |                                                                           |  | 回透透透 | 回透透透 |      |  |

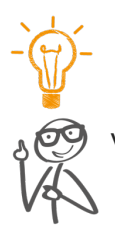

## CONSEIL IMPORTANT POUR RÉDUIRE VOTRE TEMPS DE TRAVAIL

Vous remarquez donc qu'à chaque création de QR Codes, **il faudra jongler entre les connexions**, **ce qui deviendra vite fastidieux.** Pour rechercher un lien il faut être connecté au wifi du TripMate alors que pour créer un QR Code, il faut être connecté à Internet....

# MON CONSEIL !

#### SE CONNECTER AU TRIPMATE

## ÉTAPE 2 : RECHERCHER & COPIER / COLLER LES LIENS DANS UN DOCUMENT WORD

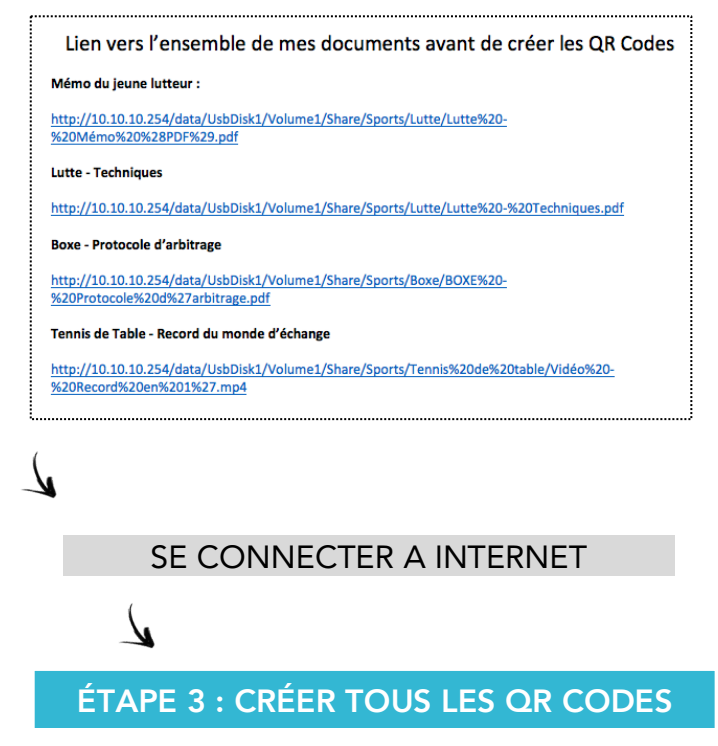

En recopiant simplement un à un les liens écrits dans le document Word

## CONSULTER LES QR CODES DU TRIPMATE

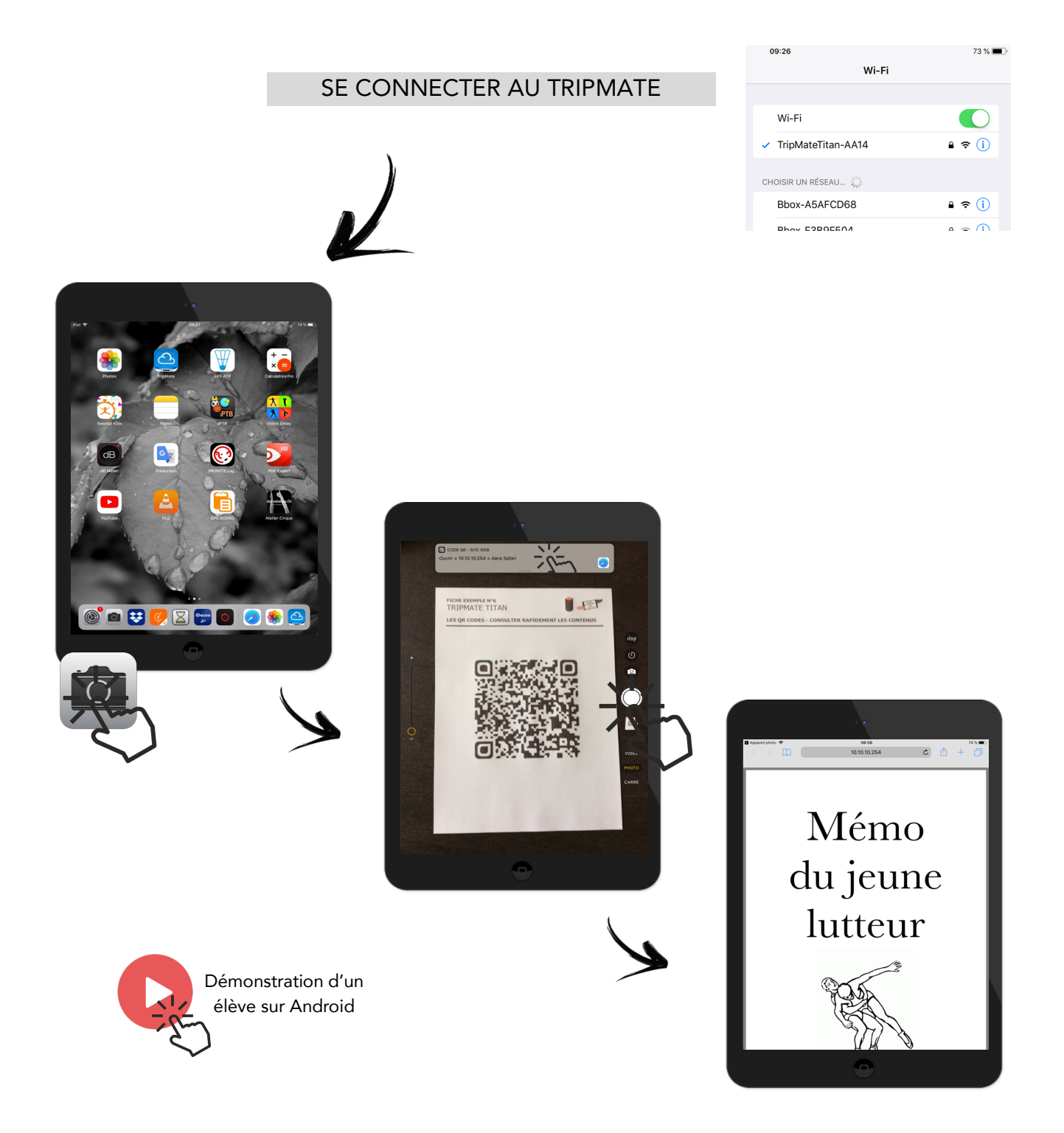

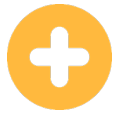

- Rapidité de consultation.

- Pas d'effacement possible du contenu par les élèves
- Facilité de compréhension pour les élèves.

- Configuration peut-être pénible la première fois mais la démarche reste simple.